## Ta bort fält

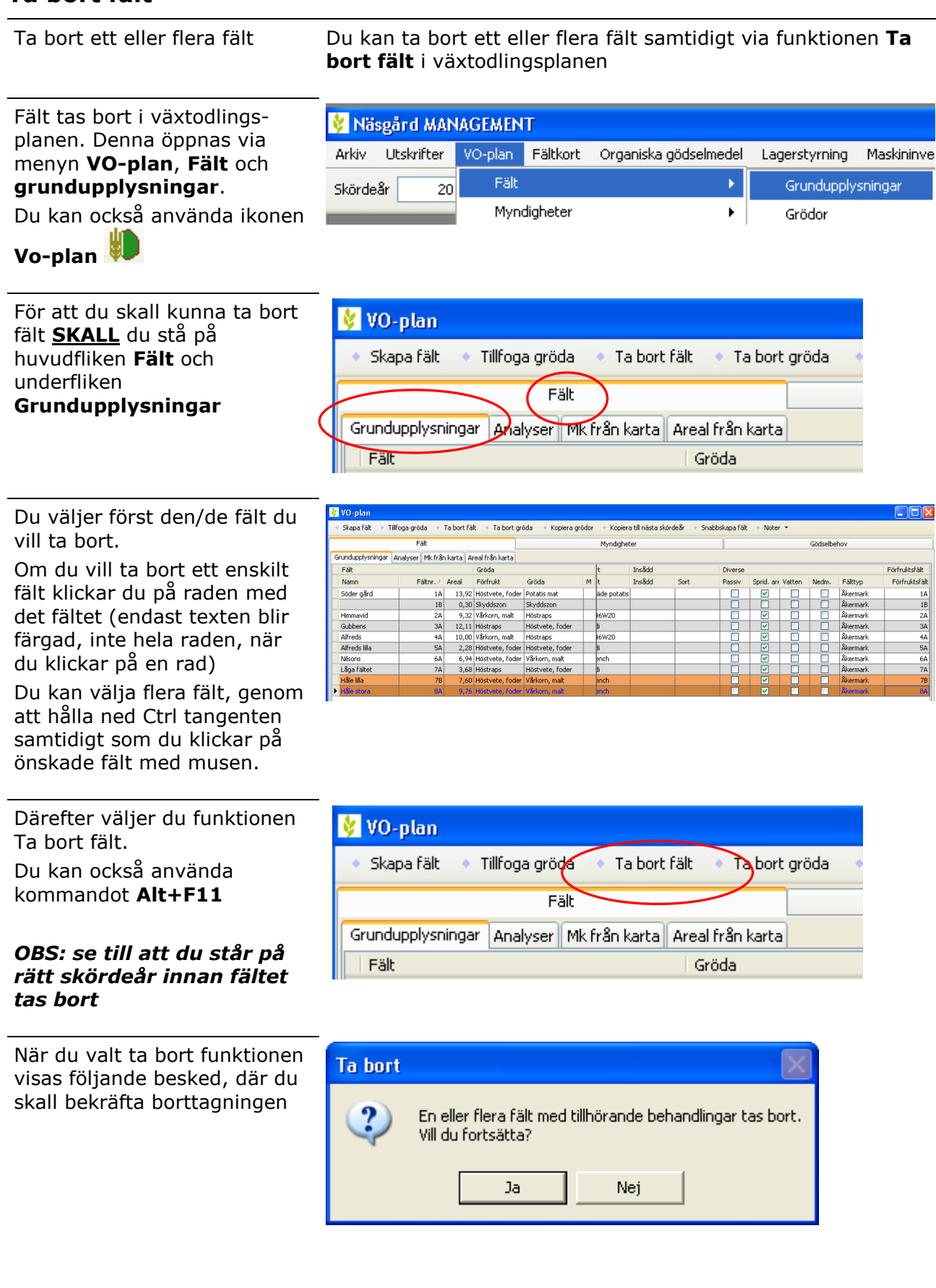

| Allt tas bort | Om du tar bort ett fält, tas det bara bort det aktuella<br>skördeåret.                                                                                                    |
|---------------|----------------------------------------------------------------------------------------------------|
|               | Alla fältets behandlingar tas bort samtidigt som fältet, ta<br>därför inte bort fältet innan du är riktigt säker.                                                                                                    |
|               | Om du vill ändra fältnummer eller gröda skall du ändra detta<br>direkt istället i kolumnen fältkod på fliken grundupplysningar.<br>Det är ingen lösning på detta att först ta bort fältet och<br>därefter skapa det igen, då alla grundupplysningar också<br>försvinner. |